# Modulo 11

**CGAINFORMÁTICA** 

Retwin

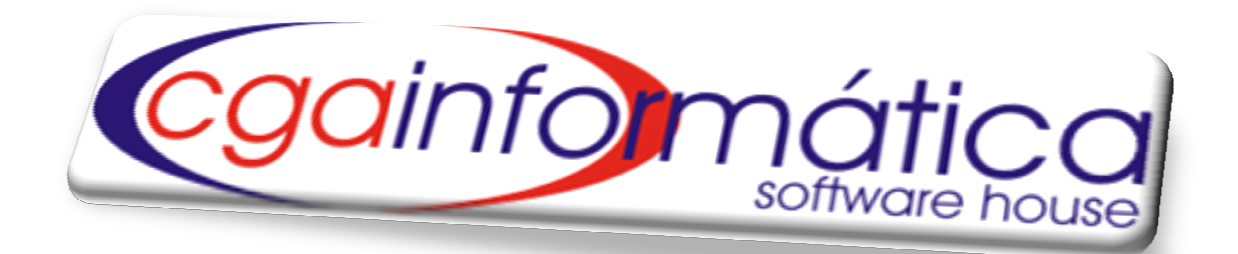

# ESTATÍSTICAS

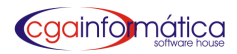

# Sumário

| 1.1 Geração                                  | 1  |
|----------------------------------------------|----|
| 1.2 Visualização                             | 3  |
| 1.3 Produtos                                 | 4  |
| 1.3.1 Curva ABC                              | 4  |
| 1.3.2 Curva ABC Resumo                       | 5  |
| 1.3.3 Avaliação Quantidade Produtos Vendidos | 6  |
| 1.3.4 Análise de seções/grupos/subgrupos     | 7  |
| 1.3.5 Produtos não vendidos                  | 8  |
| 1.3.6 Análise de Promoção                    | 9  |
| 1.3.7 Configuração                           | 10 |
| 1.4 Compra e Venda                           | 10 |
| 1.4.1 Estatística de Compra e Venda          | 10 |
| 1.4.2 Controle de Venda e Compra             | 11 |
| 1.4.3 Acompanhamento de Compra               | 12 |
| 1.4.4 Previsão Diária de Venda               | 13 |
| 1.5 Lucratividade                            | 13 |
| 1.5.1 Análise Diária                         | 13 |
| 1.5.2 Análise de Seções/Grupos/Subgrupos     | 14 |
| 1.5.3 Produtos com maior lucratividade       | 15 |

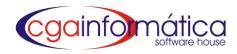

## 1.1 Geração – Tela 272

Para gerar os dados estatísticos para análise de vendas, compras e lucratividade, **informe o período desejado e** clique em gerar conforme figura 01.

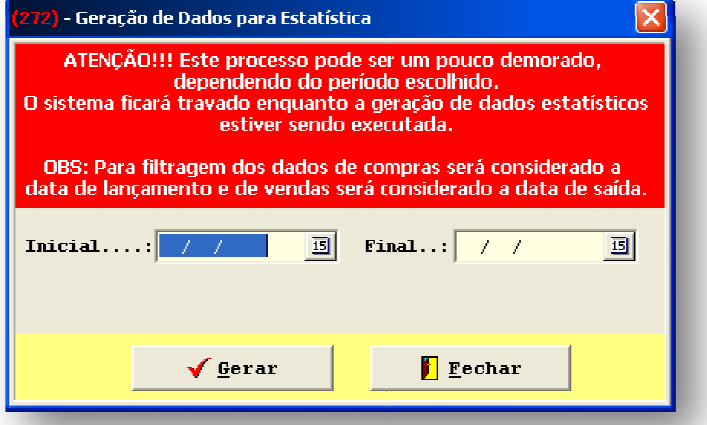

# 1.2 Visualização – Tela 274

Figura 01 – Geração de Dados para Estatística

Em manutenção de dados estatísticos, você pode visualizar os dados gerados de venda/compra do período selecionado bem como os totais gerais conforme figura 02.

| (274) - Manutenção de Dados Estatísticos                 |              |             |             |                       | ×           |
|----------------------------------------------------------|--------------|-------------|-------------|-----------------------|-------------|
| Navegação Controles Exibir Voltar                        |              |             |             |                       |             |
| 🐀 🖙 🗛 🔂 🕐 🚺                                              |              |             |             |                       |             |
| Primeiro Último Localizar Pesquisar Atualizar Voltar     |              |             |             |                       |             |
| Listagem de Dados de Estatística:                        | <u></u>      |             |             |                       | -           |
| Código Descrição do Produto                              | Qtde total   | Total venda | Total custo | Posição produto/geral | Participa 📤 |
| ▶ 023703 ABACAXI EM CALDA JB 400G                        | 4            | 15,52       | 11,44       | 6890                  |             |
| 014356 ABACAXI EM CALDA SCHARAMM 400G                    | 7            | 27,93       | 20,37       | 5510                  |             |
| 005826 ABACAXI EM CALDA TRIANGULO MINEIRO 400G           | 3            | 13,95       | 10,29       | 7101                  |             |
| 003890 ABSORVENTE ALWAYS BASICO MALHA SECA C/A C/8       | 273          | 570,57      | 341,25      | 461                   | 0           |
| 022536 ABSORVENTE ALWAYS BASICO MALHA SECA C/A LV.8/PG.7 | 6            | 12,54       | 8,94        | 7305                  |             |
| 003893 ABSORVENTE ALWAYS BASICO MALHA SECA S/A C/8       | 226          | 427,14      | 244,08      | 617                   | 0           |
| 010562 ABSORVENTE ALWAYS BASICO SUAVE ALGODAO C/A C/8    | 50           | 104,50      | 74,50       | 2220                  | 0           |
| 010276 ABSORVENTE ALWAYS BASICO SUAVE ALGODAO S/A C/8    | 75           | 141,75      | 101,25      | 1734                  | 0           |
| 003897 ABSORVENTE ALWAYS PROT. TOTAL NOTURNO C/ABAS C/8  | 161          | 594,09      | 419,69      | 451                   | 0           |
| 023939 ABSORVENTE ALWAYS PROTECAO TOTAL S/A C/8          | 33           | 92,40       | 54,12       | 2454                  | 0           |
| 003894 ABSORVENTE ALWAYS ULTRAFINO C/ABAS C/10           | 28           | 103,32      | 77,00       | 2239                  | 0           |
| 011274 ABSORVENTE ALWAYS ULTRAFINO COMPACTO C/ABAS C/8   | 16           | 59,04       | 44,00       | 3499                  |             |
| 003895 ABSORVENTE ALWAYS ULTRAFINO S/ABAS C/10           | 5            | 18,45       | 13,75       | 6500                  |             |
| 022651 ABSORVENTE CAREFREE BRISA C/15UN+3UN GRATIS       | 1            | 2,59        | 1,78        | 8935                  |             |
| 006227 ABSORVENTE CAREFREE BRISA C/40UN                  | 34           | 220,66      | 149,40      | 1141                  | 0           |
| 024431 ABSORVENTE CAREFREE BRISA C/PERFUME C/15UN        | 20           | 52,20       | 36,02       | 3794                  |             |
| 003914 ABSORVENTE CAREFREE BRISA S/PERFUME C/15UN        | 4            | 10,56       | 7,33        | 7626                  |             |
| 010426 ABSORVENTE CAREFREE NEUTRALIZE C/15UN             | 4            | 11,16       | 7,96        | 7532                  |             |
| 023960 ABSORVENTE CAREFREE NEUTRALIZE C/15UN+3UN GRATIS  | 29           | 75,11       | 51,62       | 2903                  |             |
| 022702 ABSORVENTE CAREFREE ORIGINAL C/15UN+3UN GRATIS    | 34           | 90,86       | 60,52       | 2483                  | 0           |
| 024590 ABSORVENTE CAREFREE ORIGINAL C/15UN+3UN GRATIS    | 16           | 44,24       | 28,48       | 4265                  |             |
| 009561 ABSORVENTE CAREFREE ORIGINAL C/40                 | 34           | 220,66      | 151,20      | 1142                  | 0           |
| 005109 ABSORVENTE ELA CLASSIC S/ABAS C/8                 | 103          | 101,97      | 78,18       | 2260                  | 0 🚙         |
|                                                          |              |             |             |                       | >           |
| 07 7073                                                  | L VDA VI.P   | OTAL VDA V  | LP TOTAL C  | ्या                   |             |
|                                                          |              |             |             | <del>.</del>          |             |
| PERIODO: 01/01/2009 31/01/2009 69849                     | 3,972 1.73   | 0.417,27    | 1.358.032,8 | 34                    |             |
| SUBG:                                                    |              |             |             |                       |             |
| GRU.: 020 DOCES ENLATA                                   | 979          | 3.271,61    | 2.440,      | 53                    |             |
| SEC.: 001 GERAL 9849                                     | 3,972 1.73   | 0.417,27    | 1.358.032,8 | 34                    |             |
| REGISTROS: 009144 F3 (LOCALIZAR)                         | F5 (ATUALIZA | IR)         | I           | (SC (VOLTAR)          | 1           |

Figura 02 – Manutenção de Dados para Estatística

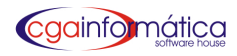

# **1.3 Produtos**

#### 1.3.1 Curva ABC - Tela 292

Para gerar o relatório do resumo da curva ABC de vendas, **selecione opção, grupo e subgrupo** ou ENTER para todos conforme figura 3. Clique em **visualizar** e caso necessário **imprimir** conforme figura 4.

| Parâmetros atuais de consulta:   Data inicial: 01/12/2009   Faixa A: 80%   Faixa B: 15%   Data final: 31/12/2009   Faixa C: 5%   Seção:  Seção:  Sub-Grupo:  Orden do relatório:  Valor  Valor  Enprimir  Echar | <mark>(292) - Relatório Curva AB</mark> (                            | : de Vendas                                         |                           |
|----------------------------------------------------------------------------------------------------|----------------------------------------------------------------------|-----------------------------------------------------|---------------------------|
| Seção:<br>Grupo:<br>Sub-Grupo:<br>N° registros:<br>Orden do relatório:<br>Valor<br>Zi<br>Valor<br>Echar                                                                                                    | Parâmetros atuais de<br>Data inicial: 01/12/3<br>Data final: 31/12/3 | consulta:<br>2009 Faixa<br>2009 Faixa<br>2009 Faixa | A: 80%<br>B: 15%<br>C: 5% |
| Grupo:<br>Sub-Grupo:<br>N° registros:<br>Ordem do relatório:<br>Valor<br>Ži<br>Valor<br>Ži                                                                                                    | Seção:                                                               | e                                                   |                           |
| Sub-Grupo:<br>N° registros:<br>Ordem do relatório:<br>Valor<br>Valor<br>Ži<br>Ľisualizar<br>Limprimir<br>Ľisualizar                                                                                             | Grupo:                                                               | ©                                                   |                           |
| N° registros:<br>Ordem do relatório:<br>Valor<br>Ži<br>Valor<br>Ži<br>Eechar                                                                                                    | Sub-Grupo:                                                           | e                                                   |                           |
| Ordem do relatório:<br>Valor<br>Valor<br>Valor<br>Valor<br>Echar                                                                                                    | N° registros:                                                        |                                                     |                           |
| Valor<br>Valor<br>Valor<br>Valor<br>Eechar                                                                                                    | Ordem do relatório:                                                  |                                                     |                           |
| 🚵 🖞 isualizar 📇 Imprimir 🚺 Fechar                                                                                                    | Valor                                                                |                                                     | <u> </u>                  |
|                                                                                                    | èµ <b>⊻</b> isualizar                                                | 📇 <u>I</u> mprimir                                  | 📔 <u>F</u> echar          |

### Figura 03 – Filtro de Relatório Curva ABC de Vendas

|      |                     | Página:<br>Emissão: 21/02/20<br>Relatório: 2 |           |          |      |          |       |       |
|------|---------------------|----------------------------------------------|-----------|----------|------|----------|-------|-------|
| Pos. | Pos. Código Produto |                                              |           |          |      |          |       | Faixa |
| 1    | 000320              |                                              | 1.317,000 | 1.317,00 | 1,61 | 1.317,00 | 1,61  | A     |
| 2    | 002593              | QUADRO TELA ABSTRATO C/FERROS 115X70         | 9,000     | 1.169,10 | 1,43 | 2.486,10 | 3,05  | А     |
| 3    | 000015              | PEDRA COLORIDA DE 950G                       | 806,000   | 1.049,11 | 1,29 | 3.535,21 | 4,33  | А     |
| 4    | 002384              | BQ ROSA DIAMANTEX6                           | 398,000   | 995,00   | 1,22 | 4.530,21 | 5,55  | А     |
| 5    | 000067              | CX PRESENTE PEQ №2                           | 875,000   | 874,70   | 1,07 | 5.404,91 | 6,62  | А     |
| 6    | 000138              | DVDAMARAY                                    | 860,000   | 860,00   | 1,05 | 6.264,91 | 7,68  | А     |
| 7    | 000016              | SOMBRINHA MIN PB FLORIDA                     | 131,000   | 786,00   | 0,96 | 7.050,91 | 8,64  | А     |
| 8    | 000977              | PORTA CD ZIPER PLAISTICO DURO 80CDS          | 55,000    | 705,70   | 0,86 | 7.756,61 | 9,50  | А     |
| 9    | 000544              | FITA FILMADORA SONY DVC 90MIN                | 67,000    | 670,00   | 0,82 | 8.426,61 | 10,32 | А     |

Figura 04 – Relatório Curva ABC de Vendas

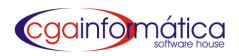

#### 1.3.2 Curva ABC – Resumo – Tela 294

Para gerar o relatório resumido da Curva ABC de vendas, **selecione seção, grupo e subgrupo** ou ENTER para todos conforme figura 5. Clique em **visualizar** e caso necessário **imprimir** conforme figura 06.

| <mark>(294)</mark> - Relatório Resumo da                                 | Curva ABC de Vendas 🛛 🔀                                       |
|--------------------------------------------------------------------------|---------------------------------------------------------------|
| Parâmetros atuais de c<br>Data inicial: 01/12/20<br>Data final: 31/12/20 | onsulta:<br>D9 Faixa A: 80%<br>Faixa B: 15%<br>D9 Faixa C: 5% |
| Seção:                                                                   | ¢                                                             |
| Sub-Grupo:                                                               | 😂  <br>📇 Imprimir 🛛 📔 Fechar                                  |
|                                                                          |                                                               |

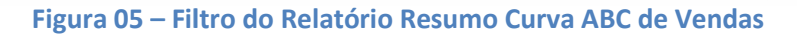

|                         | Página:<br>Emissão: 21/02/20<br>Relatório: 2 |                          |                         |                       |
|-------------------------|----------------------------------------------|--------------------------|-------------------------|-----------------------|
|                         | FAIXA A:<br>80% - 100%                       | FAIXA B:<br>15% - 79,99% | FAIXA C:<br>0% - 14,99% | TOTAL                 |
| Produtos vendidos:      | 24                                           | 413                      | 685                     | 1122                  |
| Qtde vendida:           | 7.742,000                                    | 19.854,000               | 4.533,000               | 32.129,000            |
| Valor vendido:          | 16.284,77                                    | 53.062,76                | 12.271,28               | 81.618,8 <sup>7</sup> |
| ns apenas 1 un vendida: | 0                                            | 7                        | 163                     | 170                   |

Figura 06 – Resumo Curva ABC de Vendas

#### 1.3.3 Avaliação das quantidades de produtos vendidos - Tela 293

Para gerar a avaliação das quantidades de produtos vendidos, **selecione seção, grupo e subgrupo** ou ENTER para todos. **Filtre quantidade vendida** desejada e **selecione a ordem** do relatório conforme figura 7. Clique **visualizar** e caso necessário **imprimir** conforme figura 8.

| (293) - Relatório de avaliação das qtde de produtos vendidos 🛛 🔀    |                                 |                                       |  |  |  |
|---------------------------------------------------------------------|---------------------------------|---------------------------------------|--|--|--|
| -Parâmetros atuais de<br>Data inicial: 01/12/<br>Data final: 31/12/ | consulta:<br>2009 Fa<br>2009 Fa | ixa A: 80%<br>ixa B: 15%<br>ixa C: 5% |  |  |  |
| Seção:                                                              | ē                               |                                       |  |  |  |
| Grupo:                                                              | ē                               |                                       |  |  |  |
| Sub-Grupo:                                                          | _ œ                             |                                       |  |  |  |
| Qtde vendida: Igual a                                               | a 💌                             | 0                                     |  |  |  |
| Ordem do relatório:                                                 |                                 |                                       |  |  |  |
| Descrição                                                           |                                 | - 2↓                                  |  |  |  |
|                                                                     |                                 |                                       |  |  |  |
| ằg <b>⊻</b> isualizar                                               | 📇 Imprimir                      | 📔 <u>F</u> echar                      |  |  |  |
|                                                                     |                                 |                                       |  |  |  |

#### Figura 07 – Filtro quantidade de produtos vendidos

| <u>Relatório de avaliação de quantidades vendidas igual a 0</u><br>Período: 01/12/2009 a 31/12/2009<br>ORDEM Cres cente por des crição |         |           |           |       | Pàgina:<br>Emissão: 21/02/201<br>Relatório: 29 |            |                 |
|----------------------------------------------------------------------------------------------------|---------|-----------|-----------|-------|------------------------------------------------|------------|-----------------|
| Produto                                                                                                    | Código  | Qtde. Vd. | Valor Vd. | Saldo | Ult. Compra                                    | Qt. Compra | Custo Final R\$ |
| ABAJUR CER C/CUPULA                                                                                                    | 002075  | 1,000     | 24,90     |       |                                                |            |                 |
| ABRIDOR LATA PN TADO                                                                                                    | 00 1348 | 22,000    | 44,00     |       |                                                |            |                 |
| ACENDED OR DE FOGAO BIC                                                                                                    | 002331  | 1,000     | 11,00     |       |                                                |            |                 |
| ACENDED OR FOGAO                                                                                                    | 002777  | 7,000     | 28,00     |       |                                                |            |                 |
| ACENDED OR FOGAO ART HOUSE                                                                                                    | 000844  | 1,000     | 4,00      |       |                                                |            |                 |
| ACUCARAERO ACRILICO                                                                                                    | 000968  | 2,000     | 9,00      |       |                                                |            |                 |
| ACUCARERO FARINHERO VD ALTO                                                                                                    | 002392  | 4,000     | 10,00     |       |                                                |            |                 |
| AGENDA 2010 SEMANAL                                                                                                    | 002778  | 18,000    | 90,00     |       |                                                |            |                 |

Figura 08 – Relatório de avaliação das quantidades de produtos vendidos

## 1.3.4 Análise de seção / grupo / subgrupo – Tela 275

Para gerar relatórios de análise estatística dos parâmetros atuais de consulta, **selecione o tipo de relatório**, **filtre seção**, **grupo e subgrupo** ou ENTER para todos conforme figura 9. Clique **visualizar** e caso necessário **imprimir** conforme figura 10.

| Parâmetros atuais de consulta:         Data inicial: 01/12/2009       Data final: 31/12/2009         Tipo do relatório:       O Sintético - resumo por grupo         O Analítico       O Sintético - resumo por grupo         Seção:       O         Sub-Grupo:       O         Yisualizar       Imprimir | (275) - Relatório de Estatísticas - Análise de Seção/Grupo/Sub-grupo 🛛 🔀                                                                                                    |  |  |  |  |  |
|----------------------------------------------------------------------------------------------------|----------------------------------------------------------------------------------------------------|--|--|--|--|--|
| Tipo do relatório:       O Sintético - resumo por grupo         O Sintético       O Sintético - resumo por grupo         O Analítico       Seção:         Seção:       O         Grupo:       O         Sub-Grupo:       O         Yisualizar       Imprimir         Fechar                               | Parâmetros atuais de consulta:<br>Data inicial: 01/12/2009 Data final: 31/12/2009                                                                                                    |  |  |  |  |  |
| Seção:<br>Grupo:<br>Sub-Grupo:                                                                                                    | Tipo do relatório:<br>O Sintético O Sintético - resumo por grupo<br>O Analítico                                                                                                    |  |  |  |  |  |
| 🐚 Yisualizar 📇 Imprimir 📔 Fechar                                                                                                    | Seção:       Image: Composition of the second second se |  |  |  |  |  |
|                                                                                                    | 눩 Visualizar 🖹 Imprimir 📔 Fechar                                                                                                    |  |  |  |  |  |

Figura 09 – Filtro estatísticas seção/grupo/subgrupo

|                    | <u>Análise de Seção/Grupo/Sub-grupo - Sintético</u><br>Período: 01/12/2009 a 31/12/2009<br>Ordem: participação da seção |                         |             |                | Página: 1<br>Emissão: 21/02/2011<br>Relatório: 275-1 |
|--------------------|----------------------------------------------------------------------------------------------------|-------------------------|-------------|----------------|------------------------------------------------------|
| SEÇ.<br>GRU<br>SUB | ÃO:<br>IPO:<br>I-GRUPO:                                                                                                 | Geral<br>Geral<br>Geral |             |                |                                                      |
| Seção              | •                                                                                                    |                         | Valor venda | Participação % | Posição                                              |
| 002                | DECORACAC                                                                                                    |                         | ·           |                | =======================================              |
| 004                | INFORMATIC                                                                                                    | <b>д</b>                | 12.474,35   | 15,28          | 2                                                    |
| 001                | UTILIDA DES                                                                                                    |                         | 10.296,24   | 12,62          | 3                                                    |
| 03                 | A LIMENTA CA                                                                                                    | 0                       | 9.492,69    | 11,63          | 4                                                    |
| 007                | PESSOAL                                                                                                    |                         | 7.620,20    | 9,34           | 5                                                    |
| 005                | JA RDINA GEN                                                                                                    | 1                       | 859,24      | 1,05           | 6                                                    |
| 006                | BRINQUEDOS                                                                                                    | 3                       | 113,00      | 0,14           | 7                                                    |
| Total              | Geral:                                                                                                    |                         | 81.618,81   | 100,00         |                                                      |

Figura 10 – Análise de seção/grupo/subgrupo

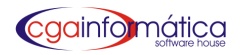

#### 1.3.5 Produtos não vendidos – Tela 297

Para gerar o relatório de produtos não vendidos, **escolha o modo de pesquisa**, **filtre seção, grupo e subgrupo** ou ENTER para todos, **selecione o saldo para os produtos desejados e ordenar por opções** conforme figura 11. Clique **visualizar** e caso necessário **imprimir** conforme figura 12.

| (297) - Relatório de produtos NÃO vendidos 🛛 🔀 |                       |               |                  |  |  |
|------------------------------------------------|-----------------------|---------------|------------------|--|--|
| Modo de pesquis                                | a:                    |               |                  |  |  |
| C Por dias:                                    | C Por                 | : data base.: |                  |  |  |
| Seção:                                         | e [                   |               |                  |  |  |
| Grupo:                                         | © [                   |               |                  |  |  |
| Sub-Grupo:                                     | @                     |               |                  |  |  |
| Saldo prod:                                    |                       |               |                  |  |  |
| Ordenar por.: D                                | escrição              |               | ₹↓               |  |  |
|                                                |                       |               |                  |  |  |
| 👸 Inativar                                     | ề∰ <u>V</u> isualizar | 📇 Imprimir    | 📔 <u>F</u> echar |  |  |
|                                                |                       |               |                  |  |  |
|                                                |                       |               |                  |  |  |

#### Figura 11 – Filtro de relatório de produtos não vendidos

|         |                                 | <u>Relatório de produtos não vendidos</u><br>Ítens que não vendem há mais de 500 dias |                      |             | Pág<br>Emiss<br>Relató | ina: 1<br>săo: 21 <i>/</i> 02/2011<br>irio: 297 |                                  |
|---------|---------------------------------|---------------------------------------------------------------------------------------|----------------------|-------------|------------------------|-------------------------------------------------|----------------------------------|
| Produte | 0                               | Cód. Barra                                                                            | Data última<br>venda | Saldo atual | Data última<br>compra  | Qtde última<br>compra                           | Custo final R\$<br>última compra |
| 000010  |                                 | 7891035210006                                                                         |                      |             |                        |                                                 | 0,000                            |
| 000152  | ABAJUR                          |                                                                                       |                      | 0,00        |                        |                                                 | 0,000                            |
| 002684  | A DESIVIO NA TAL                | 7899055289088                                                                         |                      | 51,00       | 02/02/2011             | 1                                               | 879,240                          |
| 003154  | A RRA NUO BOLA BOTA O A MA RELO | 3330000031542                                                                         |                      | 1,00        | 03/08/2010             | 1                                               | 23,750                           |
| 002965  | A RRA NUO BOLA ROSA MINI        | 3330000029655                                                                         |                      | 1,00        | 06/04/2010             | 1                                               | 3,950                            |
| 002880  | ARRANUO BOLA VERMELHA CAVASI    | 3330000028801                                                                         |                      | 1,00        | 24/12/2009             | 1                                               | 16,500                           |
| 003117  | A RRAINIO MICRO BOTA O VIDIMED  | 3330000031177                                                                         |                      | 2,00        | 10/07/2010             | 2                                               | 6,470                            |
| 003120  | A RRA NIO ORQUIDEA GDE          | 3330000031207                                                                         |                      | 1,00        | 10/07/2010             | 1                                               | 44,780                           |

Figura 12 – Relatório de produtos não vendidos

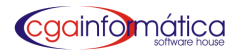

#### 1.3.6 Análise de promoção – Tela 391

Para gerar o relatório de análise de promoção, escolha **a ordem desejada**, **período inicial/final e filtre seção**, grupo e subgrupo ou ENTER para todos conforme figura 13. **Clique visualizar** e caso necessário **imprimir** conforme figura 14.

| Orden:<br>• Código C Alfabética<br>Data Inicial.: / / IS Data Final.: / / IS<br>Seção:<br>Grupo:<br>Sub-Grupo:<br>Imprimir Fechar                                                                          | (391) - Análise de Promoção |                        |
|----------------------------------------------------------------------------------------------------|-----------------------------|------------------------|
| <ul> <li>Código</li> <li>Alfabética</li> <li>Data Inicial.: / / I Data Final.: / / I</li> <li>Seção:</li> <li>Grupo:</li> <li>Sub-Grupo:</li> <li>∑Visualizar</li> <li>Imprimir</li> <li>Fechar</li> </ul> | Ordem:                      |                        |
| Data Inicial.: / / I Data Final.: / / I<br>Seção:<br>Grupo:<br>Sub-Grupo:<br>Yisualizar Imprimir Fechar                                                                                                    | 🖲 Código                    | C Alfabética           |
| Seção:<br>Grupo:<br>Sub-Grupo:<br><u>Y</u> isualizar <u>Imprimir Fechar</u>                                                                                                    | Data Inicial.: / /          | 15 Data Final.: / / 15 |
| Grupo:<br>Sub-Grupo:<br><u>Y</u> isualizar <u>Imprimir Fechar</u>                                                                                                    | Seção:                      | e                      |
| Sub-Grupo: 🕞                                                                                                    | Grupo:                      | e                      |
| 🐉 Visualizar 🖹 Imprimir 📔 Fechar                                                                                                    | Sub-Grupo:                  | e                      |
| 🖹 Visualizar 🖹 Imprimir 📔 Fechar                                                                                                    | ,                           |                        |
|                                                                                                    | 🚵 🗹 isualizar               | 📇 Imprimir 🚺 Fechar    |
|                                                                                                    |                             |                        |

Figura 13 – Filtro de análise de promoção

| <u>A nálise de Promoção</u><br>Período: 01/01/2000 a 01/03/2011 |                   |                |                 |                |                 |      | Pá<br>Emis<br>Relat | gina: 1<br>são: 21/02/2011<br>ório: 391 |                          |
|-----------------------------------------------------------------|-------------------|----------------|-----------------|----------------|-----------------|------|---------------------|-----------------------------------------|--------------------------|
| Código Descrição                                                | Preço<br>Promoção | Preço<br>Custo | Qtde<br>Vendida | Venda<br>Total | Venda<br>do dia | %    | Venda<br>Normal R\$ | Tot Venda<br>Nørmal R\$                 | Valor %<br>Perdido Perda |
| 000001 BALATOFFE COCO STARITA300G                               | 1,990             | 1,470          | 3,000           | 5,970 5        | 07.778,38       | 0,00 | 2,490               | 7,470                                   | 1,500 20,08              |
| 000002 CAPA P/CD TRANSPARENTE                                   | 0,650             | 0,390          | 31,000          | 20,150 5       | 07.778,38       | 0,00 | 0,750               | 23,250                                  | 3,100 13,33              |
| 000014 SERRAGEM GROSSAPEQ.                                      | 0,490             | 0,750          | 9,000           | 4,410 5        | 07.778,38       | 0,00 | 1,490               | 13,410                                  | 9,000 67,11              |
| 000033 BALAYOGURT DORI 300G                                     | 1,990             | 1,630          | 9,000           | 17,910 5       | 07.778,38       | 0,00 | 2,490               | 22,410                                  | 4,500 20,08              |
| 000034 CAPAPICD PRETA                                           | 0,650             | 0,390          | 18,000          | 11,700 5       | 07.778,38       | 0,00 | 0,750               | 13,500                                  | 1,800 13,33              |
| 000037 CAPAP/CD FININHA                                         | 0,601             | 0,370          | 353,000         | 212,000 5      | 07.778,38       | 0,04 | 0,700               | 247,100                                 | 35,100 14,20             |
| 000050 PIRULITO CHICLE BOLETE TUTTI FRUTTI 400G                 | 1,990             | 2,180          | 1,000           | 1,990 5        | 07.778,38       | 0,00 | 2,490               | 2,490                                   | 0,500 20,08              |
| 000069 VASO VD TUBO MINI 18CM                                   | 1,990             | 1,820          | 1,000           | 1,990 5        | 07.778,38       | 0,00 | 3,990               | 3,990                                   | 2,000 50,13              |

Figura 14 – Análise de promoção

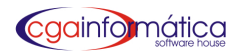

#### 1.3.7 Configuração - Tela 273

Para configurar as faixas de parâmetro da curva ABC, **basta digitar os percentuais desejados** e **confirmar** conforme figura 15.

| <mark>(273)</mark> - Configuração da | Curva ABC |           |     |
|--------------------------------------|-----------|-----------|-----|
| Curva ABC                            |           |           |     |
| Faixa A:                             | 80        | 100,00    | 20% |
| Faixa B:                             | 15,00     | 79,99     | 65% |
| Faixa C:                             | 0,00      | 14,99     | 15% |
|                                      |           |           |     |
| ✓ <u>C</u> onf                       | irmar     | 🗶 Cancela | ır  |
|                                      |           |           |     |

Figura 15 – Configuração da Curva ABC

## 1.4 Compra e Venda

#### 1.4.1 Estatísticas de compra e venda – Tela 276

Para gerar o relatório de estatística de compra e venda, escolha o tipo de relatório; se analítico selecione a ordem e filtre o fornecedor, filtre seção, grupo e subgrupo ou ENTER para todos conforme figura 16. Clique visualizar e caso necessário imprimir conforme figura 17.

| 276) - Relatório Estatísticas de Compras e Vendas 🛛 🔀 |                           |                        |  |  |  |  |
|-------------------------------------------------------|---------------------------|------------------------|--|--|--|--|
| ─Parâmetros atuais de o<br>Data inicial: 01/12/20     | consulta:<br>09 Data fina | аl: 31/12/2009         |  |  |  |  |
| Tipo do relatório:<br>O Sintético<br>O Analítico      | C Sintét                  | ico - resumo por grupo |  |  |  |  |
| Orden<br>© Alfabética                                 | C Qtde d                  | lescrescente           |  |  |  |  |
| Seção:                                                | ,                         |                        |  |  |  |  |
| Grupo:                                                | ,                         |                        |  |  |  |  |
| Fornecedor.:                                          | ,                         |                        |  |  |  |  |
| ềw⊻isualizar                                          | 📇 Imprimir                | 🚺 <u>F</u> echar       |  |  |  |  |
|                                                       |                           |                        |  |  |  |  |

Figura 16 – Filtro estatística de compras e vendas

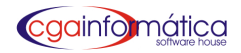

| •                       |                      |
|-------------------------|----------------------|
| Estatísticas de Compras | e Vendas - Sintético |
|                         |                      |
| Periodo: 01/12/200      | )9 a 31/12/2009      |
|                         |                      |

Página: 1 Emissão: 21,02,2011 Relatório: 276-1

| SE<br>GR<br>SU | ÇÃO: Geral<br>UPO: Geral<br>B-GRUPO: Geral |                      |                  |                       |                   |                               |                              |                               |
|----------------|--------------------------------------------|----------------------|------------------|-----------------------|-------------------|-------------------------------|------------------------------|-------------------------------|
| Seçã           | <u>o</u>                                   | Unidades<br>Vendidas | Total<br>Vendido | Unidades<br>Compradas | Total<br>Comprado | Venda<br>menos<br>Custo (R\$) | Margem<br>sobre<br>Venda (%) | Compra<br>menos<br>Venda (Un) |
| 001            |                                            | 2.679,000            | 10.296,24        | 2.487,000             | 8.703,79          | 1.592,45                      | 15,46                        | -192,000                      |
| 002            | DECORAÇÃO                                  | 11.700,000           | 40.763,09        | 8.229,400             | 19.795,26         | 20.967,83                     | 51,43                        | - 3.470,600                   |
| 003            | A LIMENTA CA O                             | 4.394,000            | 9.492,69         | 4.156,000             | 6.389,94          | 3.102,75                      | 32,68                        | - 238,000                     |
| 004            | INFORMATICA                                | 10.058,000           | 12.474,35        | 9.655,000             | 6.160,37          | 6.313,98                      | 50,61                        | - 403,000                     |
| 005            | JA RDINA GEM                               | 321,000              | 859,24           | 55,000                | 136,00            | 723,24                        | 84,17                        | -266,000                      |
| 006            | BRINQUEDOS                                 | 59,000               | 113,00           | 77,000                | 91,94             | 21,06                         | 18,63                        | 18,000                        |
| 007            | PESSOAL                                    | 2.918,000            | 7.620,20         | 115,000               | 1.179,08          | 6.441,12                      | 84,52                        | -2.803,000                    |
|                | 7 registro(s)listado(s)                    | 32.129,000           | 81.618,810       | 24.774,400            | 42.456,380        | 39.162,430                    | 47,98                        |                               |
|                |                                            |                      |                  |                       | MARGEM DE         | VENDA GERAL                   | (%):                         | 92,24                         |
|                |                                            |                      |                  | OTDE                  | DE COMPRA - V     | /ENDA GERAL (                 | un):                         | -7.354.600                    |

#### Figura 17 – Estatística de compras e vendas

#### 1.4.2 Controle de venda e compra – Tela 380

Para gerar o relatório de venda e compra; primeiramente entre na tela 378 (Manutenção de Previsão Diária de Venda) e **faça a previsão de vendas** do período a ser analisado conforme figura 18. Clique **visualizar** e caso necessário **imprimir** conforme figura 19.

| 380) - Relatório de Controle de Venda e Compra  |   |  |  |  |  |  |  |
|-------------------------------------------------|---|--|--|--|--|--|--|
| Parâmetros atuais de consulta:                  |   |  |  |  |  |  |  |
| Data inicial: 01/12/2009 Data final: 31/12/2009 | , |  |  |  |  |  |  |
|                                                 |   |  |  |  |  |  |  |
| 🐚 Visualizar 🗎 Imprimir 📔 Fechar                |   |  |  |  |  |  |  |
|                                                 |   |  |  |  |  |  |  |

Figura 18 – Filtro controle de venda e compra

Estatísticas

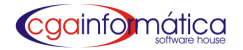

|            | <u>Estatísticas - Controle de Venda e Compra</u><br>Período: 01/12/2009 a 31/12/2009 |                    |                       |          |                 |                  |          |                     | Página:<br>Emissão: 2<br>Relatório: | 1<br>1/02/2011<br>380         |                                  |                                  |                          |
|------------|--------------------------------------------------------------------------------------|--------------------|-----------------------|----------|-----------------|------------------|----------|---------------------|-------------------------------------|-------------------------------|----------------------------------|----------------------------------|--------------------------|
| Data       |                                                                                      | Previsão<br>do dia | Vendas ·<br>Acumulado | do dia   | Ven<br>Realiz % | das<br>Acumulado | Realiz % | Com<br>do dia       | pras<br>Acumulado                   | Vendas<br>- Compras<br>do dia | Vendas<br>- Compras<br>Acumulado | % Rela<br>Venda - C<br>do dia Ad | ção<br>ompra<br>:umulado |
| 01/12/2009 | TER                                                                                  | =<br>0,00          | = <u> </u>            | 2.369,70 |                 | 2,369,70         |          | = <u></u> =<br>0,00 | <br>0,00                            | = ==<br>2.369,70              | 2.3 <b>6</b> 9,70                |                                  |                          |
| 02/12/2009 | QUA                                                                                  | 0,00               | 0,00                  | 2.274,55 |                 | 4,644,25         |          | 1.119,64            | 1.119,64                            | 1.154,91                      | 3.524,61                         | 103,15                           | 314,80                   |
| 03/12/2009 | QUI                                                                                  | 0,00               | 0,00                  | 2.559,83 |                 | 7204,08          |          | 6.720,06            | 7,839,71                            | -4,160,23                     | -635,63                          | -61,91                           | -8,11                    |
| 04/12/2009 | SEX                                                                                  | 0,00               | 0,00                  | 2.834,07 |                 | 10.038,15        |          | 5.092,60            | 12,932,31                           | -2.258,53                     | -2.894,16                        | -44,35                           | -22,38                   |
| 05/12/2009 | SAB                                                                                  | 0,00               | 0,00                  | 3.439,60 |                 | 13.477,75        |          | 0,00                | 12,932,31                           | 3.439,60                      | 545,44                           |                                  | 4,22                     |
| 06/12/2009 | DOM                                                                                  | 0,00               | 0,00                  | 0,00     |                 | 13.477,75        |          | 0,00                | 12,932,31                           | 0,00                          | 545,44                           |                                  | 4,22                     |
| 07/12/2009 | SEG                                                                                  | 0,00               | 0,00                  | 3.559,46 |                 | 17.037,21        |          | 1.126,90            | 14.059,21                           | 2.432,56                      | 2.978,00                         | 215,86                           | 21,18                    |
| 08/12/2009 | TER                                                                                  | 0,00               | 0,00                  | 3.540,04 |                 | 20.577,25        |          | 1.802,35            | 15,861,56                           | 1.737,69                      | 4,715,69                         | 96,41                            | 29,73                    |
| 09/12/2009 | QUA                                                                                  | 0,00               | 0,00                  | 3.315,81 |                 | 23.893,06        |          | 2,185,37            | 18.046,92                           | 1.130,44                      | 5.846,14                         | 51,73                            | 32,39                    |
| 10/12/2009 | QUI                                                                                  | 0,00               | 0,00                  | 2.941,61 |                 | 26.834,67        |          | 0,00                | 18.046,92                           | 2.941,61                      | 8.787,75                         |                                  | 48,69                    |

## Figura 19 – Estatísticas – Controle de venda e compra

## 1.4.3 Acompanhamento de compras – Tela 381

Para gerar o relatório de acompanhamento de compras; primeiramente entre na tela 173(manutenção de grupos), localizada no módulo de produtos e **faça a previsão de compras** do período a ser analisado conforme figura 20. Clique **visualizar** e caso necessário **imprimir c**onforme figura 21.

| (381) - Relatório Acompanhamento de Compras 🛛 🔀                 |                   |  |  |  |  |  |  |
|-----------------------------------------------------------------|-------------------|--|--|--|--|--|--|
| Parâmetros atuais de consulta:<br>Data inicial: 01/12/2009 Data | final: 31/12/2009 |  |  |  |  |  |  |
| 🖹 🔮 💆 İmprimir                                                  | 📔 <u>F</u> echar  |  |  |  |  |  |  |

#### Figura 20 – Relatório de Acompanhamento de Compras

|      |                | <u>A</u><br>Pe | <u>Acompanhamento de Compras</u><br>Período: 01/12/2009 a 31/12/2009 |           |         |               |             |                 |
|------|----------------|----------------|----------------------------------------------------------------------|-----------|---------|---------------|-------------|-----------------|
|      |                | Previ          | săo                                                                  | Realiza   | ido     | % Relação     |             |                 |
| Grup | 0              | Valor R\$      | % Part.                                                              | Valor R\$ | % Part. | Realiz / Prev | Excesso R\$ | Dis ponível R\$ |
| 001  | CHOCOLATES     |                |                                                                      | 217,64    | 0,51    |               | 217,64      |                 |
| 014  | PLASTICOS      |                |                                                                      | 438,32    | 1,03    |               | 438,32      |                 |
| 016  | KIT DE PIA     |                |                                                                      | 96,72     | 0, 23   |               | 96,72       |                 |
| 019  | DESCARTAVES    |                |                                                                      | 177,16    | 0,42    |               | 177,16      |                 |
| 033  | GUA RDA CHUVIA |                |                                                                      | 622,34    | 1,47    |               | 622,34      |                 |
| 038  | FLORES         |                |                                                                      | 10.884,51 | 25,64   |               | 10.884,51   |                 |
| 040  | VASOS PLASTICO |                |                                                                      | 28,00     | 0,07    |               | 28,00       |                 |
| 221  | PANOS          |                |                                                                      | 0,00      | 0,00    |               |             |                 |

Figura 21 – Acompanhamento de Compras

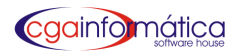

#### 1.4.4 Previsão Diária – Tela 378

Em manutenção da previsão diária de venda, **podemos visualizar incluir**, **alterar e excluir** o valor para a previsão do período a ser analisado, podendo alterar os valores diários conforme figura 22

| rdij j<br>imeiro Ú | الله الله الله الله الله الله الله الله | C D<br>Atualizar Incluir | 🛐 🍈<br>Alterar Excluir | <b>V</b> oltar |
|--------------------|-----------------------------------------|--------------------------|------------------------|----------------|
| Listagem           | de Previsões                            | Diárias de Ven           | das (ESTATÍSTIC        | (A) :          |
| Data               | Valor R\$                               | % Previsão               |                        |                |
| <u> </u>           |                                         |                          |                        |                |

Figura 22 – Manutenção da tabela de previsão

## **1.5 Lucratividade**

#### 1.5.1 Análise diária – Tela 296

Para gerar o relatório de lucratividade diária, **filtre seção**, **grupo e subgrupo** ou ENTER para todos e **filtre agrupar** conforme figura 23. Clique **visualizar** e caso necessário **imprimir** conforme figura 24.

| (296) - Relatório de Lucratividade Diária       |             |                  |  |  |  |  |
|-------------------------------------------------|-------------|------------------|--|--|--|--|
| -Parâmetros atuais de                           | e consulta: |                  |  |  |  |  |
| Data inicial: 01/12/2009 Data final: 31/12/2009 |             |                  |  |  |  |  |
| Seção:                                          | © [         |                  |  |  |  |  |
| Grupo:                                          |             |                  |  |  |  |  |
| Sub-Grupo:                                      | - e         |                  |  |  |  |  |
| Agrupar NENHUM                                  |             | •                |  |  |  |  |
|                                                 |             |                  |  |  |  |  |
| ều Visualizar                                   | 📇 Imprimir  | 📔 <u>F</u> echar |  |  |  |  |
|                                                 |             |                  |  |  |  |  |

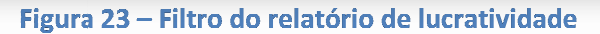

|                |                      |                    | <u>Relatório de Lucratividade Diária</u><br>Período: 01/12/2009 a 31/12/2009 |                   |                   |                             | Página: 1<br>Emissão: 21/02/2011<br>Relatório: 296 |                            |                      |
|----------------|----------------------|--------------------|------------------------------------------------------------------------------|-------------------|-------------------|-----------------------------|----------------------------------------------------|----------------------------|----------------------|
| Data           | Unidades<br>Vendidas | Preço de<br>Compra | Preço de<br>Custo                                                            | Preço de<br>Venda | Valor do<br>Lucro | Margem<br>sobre<br>Compra % | Margem<br>sobre<br>Custo %                         | Margem<br>sobre<br>Venda % | Venda<br>pordia<br>% |
| 01/12/2009 TER | 1.073,000            | 1.343,933          | 1.407,640                                                                    | 2.369,70          | 962,06            | 71,59                       | 68,35                                              | 40,60                      | 2,91                 |
| 02/12/2009 QUA | 871,000              | 1.369,162          | 1.398,140                                                                    | 2.274,55          | 876,41            | 64,01                       | 62,68                                              | 38,53                      | 2,79                 |
| 03/12/2009 QUI | 1.108,000            | 1.554,031          | 1.555,190                                                                    | 2.559,83          | 1.004,64          | 64,65                       | 64,60                                              | 39,25                      | 3,14                 |
| 04/12/2009 SEX | 1.270,000            | 1.658,362          | 1.693,860                                                                    | 2.834,07          | 1.140,21          | 68,76                       | 67,31                                              | 40,23                      | 3,47                 |
| 05/12/2009 SAB | 1.547,000            | 2.136,952          | 2.074,130                                                                    | 3.439,60          | 1.365,47          | 63,90                       | 65,83                                              | 39,70                      | 4,21                 |
| 07/12/2009 SEG | 1.377,000            | 2.255,630          | 2.134,230                                                                    | 3.559,46          | 1.425,23          | 63,19                       | 66,78                                              | 40,04                      | 4,36                 |
| 08/12/2009 TER | 1.298,000            | 1.965,761          | 2.050,410                                                                    | 3.540,04          | 1.489,63          | 75,78                       | 72,65                                              | 42,08                      | 4,34                 |

Figura 24 – Relatório de lucratividade diária

#### 1.5.2 Análise de seções / grupos/subgrupos – Tela 277

Para gerar relatório de lucratividade por seção, grupo e subgrupo; **selecione o tipo de relatório** e se analítico selecione gôndola ou ENTER para todos. **Filtre seção, grupo e subgrupo** ou ENTER para todos conforme figura 25. Clique visualizar e caso necessário imprimir conforme figura 26.

| 277) - Relatório Estatísticas de Lucratividade 🛛 🔀                                |            |                        |  |  |  |  |  |  |
|-----------------------------------------------------------------------------------|------------|------------------------|--|--|--|--|--|--|
| Parâmetros atuais de consulta:<br>Data inicial: 01/12/2009 Data final: 31/12/2009 |            |                        |  |  |  |  |  |  |
| Tipo do relatório:<br>O Sintético                                                 | C Sintéti  | ico - resumo por grupo |  |  |  |  |  |  |
| Seção:                                                                            | e          |                        |  |  |  |  |  |  |
| Grupo:<br>Sub-Grupo:                                                              | 6<br>6     |                        |  |  |  |  |  |  |
| bundola]<br>Ègy⊻isualizar                                                         | 📇 Imprimir | 🚺 <u>F</u> echar       |  |  |  |  |  |  |
|                                                                                   |            |                        |  |  |  |  |  |  |

Figura 25 – Filtro do relatório de estatísticas de lucratividade

|                   |                          |                         | <u>Lucrativ</u><br>Período: 01/<br>Ordem: | <u>idade - Sintéti</u><br>(12/2009 a 31/12/2<br>: código da seção | <u>co</u><br>2009   |                      | Página:<br>Emissão:<br>Relatório: | 1<br>21 <i>1</i> 02/2011<br>277-1 |
|-------------------|--------------------------|-------------------------|-------------------------------------------|-------------------------------------------------------------------|---------------------|----------------------|-----------------------------------|-----------------------------------|
| SEÇ<br>GRU<br>SUE | :Ão:<br>JPo:<br>3-grupo: | Geral<br>Geral<br>Geral |                                           |                                                                   |                     |                      |                                   |                                   |
| Seção             | 0                        |                         | Unidades<br>Vendidas                      | Custo das<br>Vendas \$                                            | Total<br>Vendido \$ | Valor do<br>Lucro \$ | Margem<br>sobre<br>Custo %        | Margem<br>sobre<br>Venda %        |
| 001               | UTILIDA DES              |                         |                                           | 6.219,72                                                          | 10.296,24           | 4.076,52             | 65,54                             | 39,59                             |
|                   | participaçã              | o sobre total geral     | 8,34                                      | 12,50                                                             | 12,62               | 12,80                |                                   |                                   |
| 002               | DECORA CA (              | C                       | 11.700,000                                | 25.173,03                                                         | 40.763,09           | 15.590,06            | 61,93                             | 38,24                             |
|                   | participaçã              | o sobre total geral     | 36,42                                     | 50,59                                                             | 49,94               | 48,94                |                                   |                                   |
| 003               | A LIMENTA CA             | 40                      | 4.394,000                                 | 6.205,35                                                          | 9.492,69            | 3.287,34             | 52,98                             | 34,63                             |
|                   | participaçã              | o sobre total geral     | 13,68                                     | 12,47                                                             | 11,63               | 10,32                |                                   |                                   |
| 004               | INFORMATIC               | A                       | 10.058,000                                | 7.389,76                                                          | 12.474,35           | 5.084,59             | 68,80                             | 40,76                             |
|                   | participaçã              | o sobre total geral     | 31,30                                     | 14,85                                                             | 15,28               | 15,96                |                                   |                                   |
| 005               | JA RDINA GEN             | vi                      | 321,000                                   | 492,95                                                            | 859,24              | 366,29               | 74,30                             | 42,63                             |
|                   | participaçã              | o sobre total geral     | 1,00                                      | 0,99                                                              | 1,05                | 1,15                 |                                   |                                   |
| 006               | BRINQUEDO                | B                       | 59,000                                    | 72,97                                                             | 113,00              | 40,03                | 54,86                             | 35,42                             |
|                   | participaçã              | o sobre total geral     | 0,18                                      | 0,15                                                              | 0,14                | 0,12                 |                                   |                                   |
| 007               | PESSOAL                  |                         | 2.918,000                                 | 4.208,67                                                          | 7.620,20            | 3.411,53             | 81,06                             | 44,77                             |
|                   | participaçã              | o sobre total geral     | 9,08                                      | 8,46                                                              | 9,34                | 10,71                |                                   |                                   |
| Total             | Geral:                   |                         | 32.129,000                                | 49.762,44                                                         | 81.618,81           | 31.856,37            | 64,02                             | 39,03                             |

Figura 26- Relatório de lucratividade

#### 1.5.3 Produtos com maior lucratividade – Tela 377

Para gerar o relatório dos produtos com maior lucratividade, **filtre seção, grupo e subgrupo** e **insira o número de produtos desejado para análise** ou ENTER para todos conforme figura 27. Clique visualizar e caso necessário imprimir conforme figura 28.

| (377) - Relatório Produtos com Maior Lucratividade 🛛 🛛 🔀 |                     |  |  |  |  |  |  |
|----------------------------------------------------------|---------------------|--|--|--|--|--|--|
| Seção:                                                   | <b>B</b>            |  |  |  |  |  |  |
| Grupo:                                                   |                     |  |  |  |  |  |  |
| Sub-Grupo:                                               | <b>⊳</b>            |  |  |  |  |  |  |
| N° de prod.: 0                                           |                     |  |  |  |  |  |  |
|                                                          |                     |  |  |  |  |  |  |
| 🚵 <u>V</u> isualizar                                     | 📇 Imprimir 📔 Fechar |  |  |  |  |  |  |
|                                                          |                     |  |  |  |  |  |  |

### Figura 27 – Filtro Produtos com maior lucratividade

| <u>Produte</u><br>Períod |                                      | <u>os com Maior I</u><br>lo: 01/12/2009 ( | l <u>aior Lucratividade</u><br>2009 a 31/12/2009 |                       |                      | ágina:<br>issão: 2ª<br>atório: | 1<br>21,02,2011<br>377     |  |
|--------------------------|--------------------------------------|-------------------------------------------|--------------------------------------------------|-----------------------|----------------------|--------------------------------|----------------------------|--|
| SEÇÃ                     | 0: Geral                             |                                           |                                                  |                       |                      |                                |                            |  |
| GRUP                     | 0: Geral                             |                                           |                                                  |                       |                      |                                |                            |  |
| SUB-GRUPO: Geral         |                                      | № de produtos: 10                         |                                                  |                       |                      |                                |                            |  |
| Produto                  |                                      | Unidades<br>Vendidas                      | Custo das<br>Vendas \$                           | Total<br>Vendido \$   | Valor do<br>Lucro \$ | Margem<br>sobre<br>Custo %     | Margem<br>sobre<br>Venda % |  |
| 000320                   | CD DV D MULTILASER                   | 1.317,000                                 |                                                  | _ <u></u><br>1.317,00 | <u> </u>             | 72,41                          | 42,00                      |  |
| 002593                   | QUADRO TELA ABSTRATO C/FERROS 115X70 | 9,000                                     | 619,11                                           | 1.169,10              | 549,99               | 88,84                          | 47,04                      |  |
| 000015                   | PEDRA COLORIDA DE 950G               | 806,000                                   | 564,20                                           | 1.049,11              | 484,91               | 85,95                          | 46,22                      |  |
| 000016                   | SOMBRINHA MINI PB FLORIDA            | 131,000                                   | 374,66                                           | 786,00                | 411,34               | 109,79                         | 52,33                      |  |
| 000067                   | CX PRESENTE PEQ №2                   | 875,000                                   | 507,50                                           | 874,70                | 367,20               | 72,35                          | 41,98                      |  |
| 000138                   | DV D AMARAY                          | 860,000                                   | 507,92                                           | 860,00                | 352,08               | 69,32                          | 40,94                      |  |
| 002384                   | BQ ROSA DIAMAINTE X6                 | 398,000                                   | 684,12                                           | 995,00                | 310,88               | 45,44                          | 31,24                      |  |
| 000006                   | GUA RDA CH MEDIO A UTOMA TICO        | 67,000                                    | 227,13                                           | 536,00                | 308,87               | 135,99                         | 57,62                      |  |
| 001738                   | A RV ORE NATAL FIBRA OTICA 1,20MTS   | 6,000                                     | 304,20                                           | 599,40                | 295,20               | 97,04                          | 49,25                      |  |
| 000977                   | PORTA CD ZIPER PLA STICO DURO 80CDS  | 55,000                                    | 415,80                                           | 705,70                | 289,90               | 69,72                          | 41,08                      |  |
| TOTAIS                   |                                      | 4.524,000                                 | 4.968,50                                         | 8.892.01              | 3.923.51             | 78.97                          | 44.12                      |  |

Figura 28 – Relatório de Produtos com maior lucratividade